# Exemplo de Configuração de Captura de Pacote Embutido Simultâneo de Duas Interfaces

# Contents

Introduction Requirements Componentes Utilizados Configurar Verificar Troubleshoot Informações Relacionadas

# Introduction

Este documento descreve um exemplo de configuração de Captura de Pacotes Integrados (EPC -Embedded Packet Capture) que captura quadros de até 1550 bytes em um buffer de captura circular de 10 megabytes de interfaces GigabitEthernet 0/0 e GigabitEthernet 0/1.

O EPC é um recurso de captura de pacotes integrado que permite aos administradores de rede capturar pacotes que fluem para, através ou a partir do dispositivo e analisá-los localmente ou salvá-los e exportá-los (para uma ferramenta como o Wireshark) para análise offline.

# Prerequisites

## Requirements

Não existem requisitos específicos para este documento.

### **Componentes Utilizados**

As informações neste documento são baseadas no Cisco IOS<sup>®</sup> Software Release 15.x.

The information in this document was created from the devices in a specific lab environment. All of the devices used in this document started with a cleared (default) configuration. If your network is live, make sure that you understand the potential impact of any command.

# Configurar

Note: Use a <u>Command Lookup Tool (somente clientes registrados) para obter mais</u> informações sobre os comandos usados nesta seção.

Esta configuração captura quadros de até 1550 bytes em um buffer de captura circular de 10 MB das interfaces GigabitEthernet 0/0 e GigabitEthernet 0/1:

#### !-- Define a capture buffer.

monitor capture buffer pcap-buffer1 size 10000 max-size 1550

#### !-- Define a capture point.

monitor capture point ip cef pcap-point1 g0/0 both monitor capture point ip process-switched pcap-point2 both

!-- Associates the capture point with the capture buffer !-- so that packets captured from the specified capture !-- point can be dumped to the associated capture buffer.

monitor capture point associate pcap-point1 pcap-buffer1 monitor capture point associate pcap-point2 pcap-buffer1

#### !-- Repeat the same steps for second interface.

monitor capture buffer pcap-bufferA size 10000 max-size 1550
monitor capture point ip cef pcap-pointA g0/1 both
monitor capture point ip process-switched pcap-pointB both
monitor capture point associate pcap-pointA pcap-bufferA
monitor capture point associate pcap-pointB pcap-bufferA

# !-- Optionally you can specify an access-list in order to capture !-- only interesting traffic as defined by access-lists 110 and 120.

monitor capture buffer pcap-buffer1 filter access-list 110 monitor capture buffer pcap-bufferA filter access-list 120

!-- Enable the capture point in order to start packet data capture.

monitor capture point start pcap-point1 monitor capture point start pcap-point2 monitor capture point start pcap-pointA monitor capture point start pcap-pointB

#### !-- Verify the configuration.

show monitor capture point all show monitor capture buffer all

!-- Disable the capture point, and stop the packet data capture process.

monitor capture point stop pcap-point1 monitor capture point stop pcap-point2 monitor capture point stop pcap-pointA monitor capture point stop pcap-pointB

!-- Export the data for analysis.

monitor capture buffer pcap-buffer1 export tftp://192.0.2.100/1.cap monitor capture buffer pcap-bufferA export tftp://192.0.2.100/A.cap

**Note**: Este recurso foi apresentado no Cisco IOS Software Release 12.4(20)T. A Cisco recomenda que você use a versão 15.x, já que o código da versão 12.4 captura somente os primeiros 512 bytes do pacote.

## Verificar

No momento, não há procedimento de verificação disponível para esta configuração.

## Troubleshoot

Atualmente, não existem informações disponíveis específicas sobre Troubleshooting para esta configuração.

## Informações Relacionadas

- <u>Captura de pacote incorporado</u>
- <u>Suporte Técnico e Documentação Cisco Systems</u>